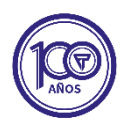

## Instructivo - Ingreso de Franquicia por SELF

En todos los siniestros donde se encuentre afectada la cobertura de daño parcial aparecerá visible el botón "Ingreso de Franquicia":

| AUT                                             |                                                                                                    |                  |  |  |
|-------------------------------------------------|----------------------------------------------------------------------------------------------------|------------------|--|--|
|                                                 |                                                                                                    | -                |  |  |
| Productor                                       | Lugar ocurrencia                                                                                                  | Ramo             |  |  |
| 200                                             |                                                                                                    | AUTOMOTORES      |  |  |
| 100                                             | Porma ocurrencia                                                                                                  | Siniestro        |  |  |
| Rélies                                          | el daño sobre el lateral izquierdo. Consulte alrededor y me dijeron                                               | 50077            |  |  |
| 28546802                                        | que vieron que una moto de pedidos ya me colisionó pero no                                                        |                  |  |  |
| Eacha declaración                               | pudieron ver la patente. No hubo heridos. Partes del vehículo<br>involucradas: GUARDABARROS DELANTERO IZQUIERDO I | Fecha ocurrencia |  |  |
| 18/08/2022                                      | PUERTA DELANTERA IZQUIERDA   PUERTA TRASERA                                                                       | 07/08/2022 11:30 |  |  |
| Localidad                                       | IZQUIERDA                                                                                                    | Provincia        |  |  |
| TANDIL                                          | Estado                                                                                                    | BUENOS AIRES     |  |  |
| Causa                                           | En Tramite                                                                                                    | DENGOAINED       |  |  |
| CULPA DE TERCERO DESCONOCIDO (ESTACIONAMIENTOS) |                                                                                                    |                  |  |  |
| Тіро                                            |                                                                                                    |                  |  |  |
| DA2OS PARCIALES UNIDAD ASEGURADA                |                                                                                                    |                  |  |  |

Para poder generar el comprobante de recupero por franquicia, se deben cumplir las siguientes condiciones:

- 1- Que el siniestro tenga afectada la cobertura 140 (Daño parcial).
- 2- Que previamente exista al menos una inspección ya realizada donde se haya determinado que el monto de los daños supera la Franquicia.
- 3- Que no exista un ingreso de Franquicia previo en el mismo siniestro.

En caso de no cumplir alguna de las mencionadas anteriormente, el sistema va a visualizar el mensaje de error relacionado. Ejemplo:

| ← → C        |     |                          |                                          |                            |                  |                                  |                         |             | Q                | Ŀ | x 📕 | * 🗉        | 6          |   |
|--------------|-----|--------------------------|------------------------------------------|----------------------------|------------------|----------------------------------|-------------------------|-------------|------------------|---|-----|------------|------------|---|
| SELF A       | TE  | ST 🛦                     |                                          | Buscar                     |                  |                                  |                         | ł           | BUSCAR           |   | 173 | 🛔 mgvillav | Prod.: 286 | * |
| ★ FAVORITOS  | •   | < Solicitar Inspección O | Estado del siniestro                     | 🔒 Cobertura                | Denuncia         | \$ Reintegro Franqu              | icia                    |             |                  |   |     |            |            |   |
| PRODUCTORES  | •   | CONSULTA DEL SINIESTRO   |                                          |                            |                  |                                  |                         |             |                  |   |     |            |            |   |
| 🖌 contaduría | •   |                          | EL SINIESTR<br>PARA PODER                | O NO CUMPLI<br>R GENERAR E | E CON TODA:      | S LAS CONDICION<br>DE FRANQUICIA | IES <sup>8</sup><br>POR |             |                  |   |     |            |            |   |
| PRODUCCIÓN   | •   | Productor                | LOTE MEDIO                               |                            |                  |                                  |                         |             | Ramo             |   |     |            |            |   |
|              | _   | 286                      | - El siniestro aún no fué inspeccionado. |                            |                  |                                  |                         | AUTOMOTORES |                  |   |     |            |            |   |
| SINIESTROS   | •   | Año                      |                                          |                            |                  |                                  |                         |             | Siniestro        |   |     |            |            |   |
|              |     | 100                      |                                          | 45                         |                  |                                  |                         |             | 79470            |   |     |            |            |   |
| ART-         | •   | Póliza                   |                                          |                            | Aceptar No       |                                  | No                      | Asegurado   |                  |   |     |            |            |   |
|              |     | Zogo 1403                | RA                                       |                            |                  |                                  | FREYRE RUBEN HORACIO    |             |                  |   |     |            |            |   |
|              | . I | 05/09/2022               |                                          |                            |                  |                                  |                         |             | 03/09/2022 14:00 |   |     |            |            |   |
| V MPINETING  |     | Localidad                |                                          | Estad                      | 0                |                                  |                         |             | Provincia        |   |     |            |            |   |
|              |     | LA PLATA                 |                                          | Sinies                     | tro/s Relacionad | o/s                              |                         |             | BUENOS AIRES     |   |     |            |            |   |

Presionando el mismo, y siempre que se cumplan las validaciones correspondientes, aparecerá la siguiente pantalla de confirmación:

| $\leftarrow$ $\rightarrow$ $C$ $(\triangleq$ desc | Q   | e 🖈 🖪 🗯 🗆 🚷 🗄                                    |                                                                           |                                                   |                       |  |  |  |
|---------------------------------------------------|-----|--------------------------------------------------|---------------------------------------------------------------------------|---------------------------------------------------|-----------------------|--|--|--|
| SELF A                                            | TES | ST 🛦                                             | Buscar                                                                    | BUSCAR 🔤 🤇                                        | ngvillav Prod.: 286 🔻 |  |  |  |
| ★ FAVORITOS                                       | •   | Solicitar Inspección O Es                        | stado del siniestro 🖨 Cobertura 🖨 Denuncia 🖨 Carta 💲 Reintegro Franquicia |                                                   |                       |  |  |  |
| PRODUCTORES                                       | •   | CONSULTA DEL SINIESTRO                           |                                                                           |                                                   |                       |  |  |  |
|                                                   | •   | AUT                                              | COMPROBANTE DE RECUPERO ×                                                 |                                                   |                       |  |  |  |
| PRODUCCIÓN                                        | •   | Productor<br>286                                 | Siniestro N°: 100/4/75108<br>Asegurado: GILIBERTI NATALIA ALEJANDRA       | Ramo<br>AUTOMOTORES                               |                       |  |  |  |
| A SINIESTROS                                      | •   | Ano<br>100                                       | Monto de franquicia: \$ 33000                                             | Siniestro<br>75106                                |                       |  |  |  |
|                                                   | •   | Póliza<br>29026873                               | Generar Comprobante Cancelar                                              | Asegurado<br>GILIBERTI NATALIA ALEJANDRA          |                       |  |  |  |
| MARKETING                                         | ,   | Structure declaración<br>31/06/2022<br>Localidad | DERECHA DELANTERA (T)                                                     | Pecha ocurrencia<br>31/08/2022 07:10<br>Provincia |                       |  |  |  |
|                                                   |     | LA PLATA                                         | En Tramite                                                                | BUENOS AIRES                                      |                       |  |  |  |

Luego de "Generar comprobante" efectivamente quedará disponible el recupero de Franquicia para ser abonado por todos los medios habilitados y aparecerá la siguiente pantalla de confirmación:

| $\leftarrow$ $\rightarrow$ C $\triangleq$ des | arrollo12 | edpat.com.ar:8001/self/loadSiniest           | ro.do?id=100/4/75108/&numeroCom                   | nprobanteRecupero=248354        | 34&errorComprobanteRecuper  | 0=                             | ९ 🗠 🖈 🖪 🏇 🗉 🦣 व             |  |
|-----------------------------------------------|-----------|----------------------------------------------|---------------------------------------------------|---------------------------------|-----------------------------|--------------------------------|-----------------------------|--|
| SELF A                                        | TE        | ST 🛦                                         |                                                   | Buscar                          |                             | BUSCAR                         | 🔤 🥨 🛔 mgvillav Prod.: 286 👻 |  |
| * Favoritos-                                  | •         | Solicitar Inspección O Esta                  | ado del siniestro 🔒 Cobertura 🔒                   | 🗎 Denuncia 🔒 Carta              | \$ Reintegro Franquicia     |                                |                             |  |
| PRODUCTORES                                   | •         | CONSULTA DEL SINIESTRO                       |                                                   |                                 |                             |                                |                             |  |
| 🖌 CONTADURÍA                                  | ,         |                                              | COMPROBANTE DE R                                  | RECUPERO 😨                      | ×                           |                                |                             |  |
| PRODUCCIÓN-                                   | ٠         | Productor<br>286                             | La orden de recupero fu<br>Identificador: 2483548 | ue generada exitosamer<br>84    | te.                         | Ramo<br>AUTOMOTORES            | _                           |  |
| A SINIESTROS                                  | •         | <b>Año</b><br>100                            | Recorda que podes ingresar la<br>habilitados.     | la franquicia por SELF o por cu | alquiera de nuestros medios | Siniestro<br>o 75108           |                             |  |
| Mart-                                         | •         | Póliza<br>29026673                           |                                                   |                                 | Acoptar                     | Asegurado<br>GILIBERTI NATALIA | ALEJANDRA                   |  |
| MARKETING-                                    | ×         | Fecha declaración<br>31/08/2022<br>Localidad |                                                   | Estado                          |                             | 31/08/2022 07:10<br>Provincia  |                             |  |
|                                               |           | LA PLATA                                     |                                                   | En Tramite                      |                             | BUENOS AIRES                   |                             |  |

Una vez que se realice el pago y el mismo impacte en el sistema, podrás ver una leyenda en el siniestro indicando que la franquicia ya se encuentra ingresada.

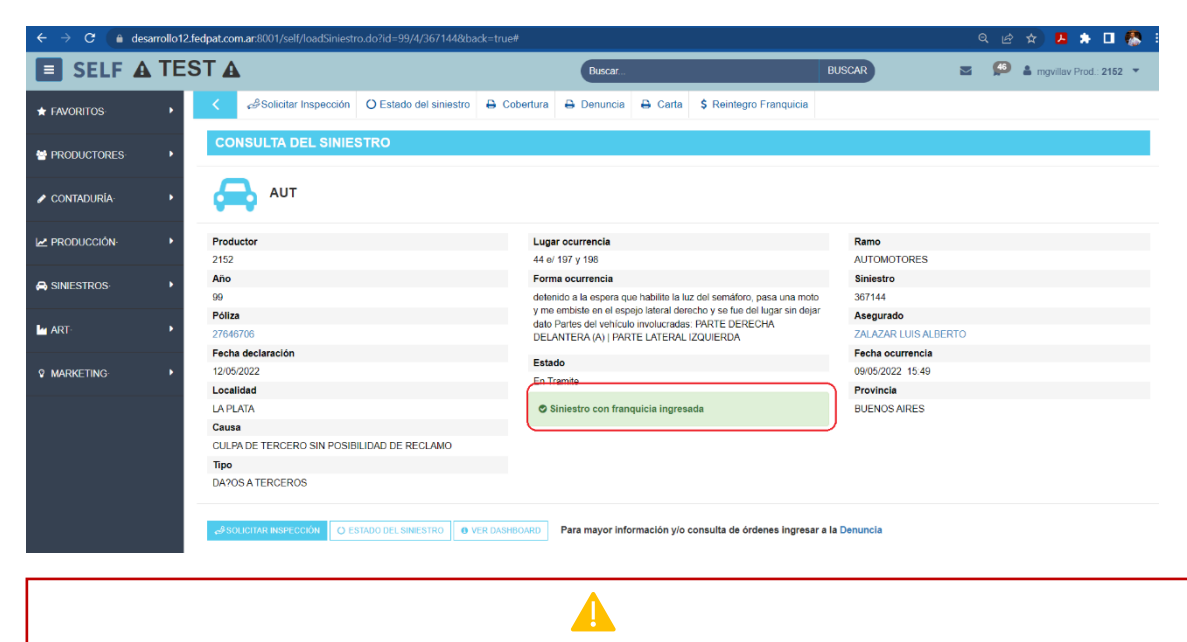

IMPORTANTE: Recorda que luego de efectuado el pago de la Franquicia, debes realizar la solicitud de una nueva inspección por SELF para poder liberar las ordenes.

## Cobro de Franquicia en cuotas por Caja SELF

1- Ingresar al módulo de Caja.

| E SELF       | Buscar                                                    |                                                    |                                                                        |  |
|--------------|-----------------------------------------------------------|----------------------------------------------------|------------------------------------------------------------------------|--|
| ★ Favoritos  | CAJA                                                      | VARIOS                                             | COMISIONES                                                             |  |
| PRODUCTORES. | CHEQUES EN CUSTODIA-<br>CHEQUES RECHAZADOS-               | COBROS REGISTRADOS                                 | LIQUIDACIONES PUBLICADAS·<br>CTA, CORRIENTE - DETALLE<br>MENSUAL·      |  |
|              | CAJA                                                      | LISTADO DE SMS                                     | ANEXO I - COMISIONES POR<br>PÓLIZA:                                    |  |
| 🖋 CONTADURÍA | INGRESOS DE CAJA <sup>+</sup> CUOTAS IMPAGAS <sup>+</sup> | AJA<br>ANULADAS<br>IMPRIMIR LOTES GESTION          | ANEXO II - COMIS. DENUNCIAS<br>SELF-                                   |  |
| PRODUCCIÓN·  | SEGUIMIENTO DE PRC                                        | PANEL DE CONTROL                                   | ADICIONALES <sup>,</sup><br>COMPROBANTES FISCALES                      |  |
|              | SEGUIMIENTO DE REGISTRO<br>DE PAGOS:<br>DEPÓSITOS-        | D TERCEROS AUTORIZADOS<br>FACTURAS VARIAS          | INGRESADOS <sup>,</sup><br>DETALLE DE PAGOS<br>REALIZADOS <sup>,</sup> |  |
| 🖨 SINIESTROS | LISTADO DE AGENTES<br>RECAUDADORES                        | DÉBITO AUTOMÁTICO-<br>RECHAZOS<br>DÉBITOS/TARJETAS | RETENCIONES DE OBRA<br>SOCIAL:<br>PROMEDIO DE COMISIONES:              |  |

2- Seleccionar como tipo de movimiento "Listado de Deudas -por ID-"

| Ą                                       | gregar nuevo movimiento |          |
|-----------------------------------------|-------------------------|----------|
| TIPO DE MOVIMIENTO                      |                         |          |
| SELECCIONE UNA OPCION                   | Ŧ                       |          |
| SELECCIONE UNA OPCION                   |                         |          |
| 2 - CHEQUE                              |                         |          |
| 6 - BOLETA DE DEPOSITO                  |                         |          |
| 8 - TRANSFERENCIA                       |                         |          |
| 17 - C.C.P.                             |                         |          |
| 25 - TICKET P.O.S.                      |                         |          |
| 196 - RETENCION IMPOSITIVA              |                         |          |
| 208 - TRANSFERENCIA DIRECTA ICBC        |                         |          |
| 220 - LISTADO DE DEUDAS -POR ID-        |                         |          |
| 222 - LISTADO DE DEUDAS -POR PRODUCTOR- |                         | tu<br>/0 |
| 225 - DECIDIR                           |                         | lf(      |
|                                         |                         | a        |

3- Completar el Identificador del recupero (Generalmente DNI/CUIT del Asegurado), seleccionar la Franquicia correspondiente y Agregar el movimiento.

|                                             | Agregar                              | nuevo movimiento                |                    |
|---------------------------------------------|--------------------------------------|---------------------------------|--------------------|
| TIPO DE MOVIMIENTO                          |                                      |                                 |                    |
| 220 - LISTADO DE DEUI                       | DAS -POR ID-                         |                                 | •                  |
| IDENTIFICACION<br>(DNI/CUIT/ID)<br>10070721 | LISTA DEUDAS<br>DISPONIBLES          | FECHA                           | MONEDA<br>TASA     |
| монто                                       | Franquicia pol.4/2481<br>OBSERVACIÓN | .7798-0 Siniestro 97/4/4143, \$ | 9500               |
|                                             |                                      |                                 | Agregar movimiento |

4- Agregar un nuevo movimiento, seleccionando en el tipo "DECIDIR". A continuación, completar la tarjeta, el monto de la Franquicia, seleccionar las cuotas y Agregar el movimiento. Por ahora, <u>el máximo de cuotas permitido será de 3</u>.

| Agregar nuevo movimiento |                   |                                                  |                     |                                                   |                                                                         |  |  |
|--------------------------|-------------------|--------------------------------------------------|---------------------|---------------------------------------------------|-------------------------------------------------------------------------|--|--|
| TIPO DE MOVIMIEI         | оти               |                                                  |                     |                                                   |                                                                         |  |  |
| 225 - DECIDIR            |                   |                                                  |                     |                                                   | T                                                                       |  |  |
| MONEDA                   | т                 | ARJETA                                           |                     | MONTO                                             | CUOTAS                                                                  |  |  |
| PESOS                    | •                 | 7001-VISA (CREDITO)                              | ۳                   | 9500.0                                            | 3                                                                       |  |  |
| 9 ADVERT                 | FENCIA!!! Recuerd | le que para realizar pago<br>navegador, caso cor | os a tra<br>ntrario | nvés de "Decidir" debe<br>, el lote quedará inval | e habilitar las ventanas emergentes del<br>lidado<br>Agregar movimiento |  |  |

5- Por último, verificar el resumen y confirmar la operación.

|   |                                         |                                 | Мо                                                                | vimientos                   | confirm                   | ados        |            |                |                                                                                 |                        |
|---|-----------------------------------------|---------------------------------|-------------------------------------------------------------------|-----------------------------|---------------------------|-------------|------------|----------------|---------------------------------------------------------------------------------|------------------------|
|   | TIPO DE<br>MOVIMIENTO                   | IDENTIFICACION<br>(DNI/CUIT/ID) | LISTA DI<br>DISPON                                                | LISTA DEUDAS<br>DISPONIBLES |                           | MONEDA      | TASA       | монто          | OBSERVACION                                                                     |                        |
|   | 220 - LISTADO<br>DE DEUDAS -<br>POR ID- | 10070721                        | Franquicia<br>pol.4/24817798-0<br>Siniestro 97/4/4143, \$<br>9500 |                             |                           | PESOS       | \$<br>1.00 | -\$<br>9500.00 | Franquicia<br>Siniestro<br>97/4/4143,<br>Recupero<br>66741-<br>CROZZA ELSA<br>I | ۵                      |
|   | TIPO DE MO                              | DVIMIENTO                       | MONEDA                                                            |                             | TARJETA                   |             | м          | отио           | CUOTAS                                                                          |                        |
| ľ | 225 - DECIDIR                           |                                 | PESOS                                                             | 7001-VISA (CF               |                           | (CREDITO)   |            | .00            | 3                                                                               | ŵ                      |
|   |                                         |                                 |                                                                   | DIFERENC                    | MON<br>IA: <b>\$ 0.00</b> | IEDA: PESOS | -TASA D    | E CAMBIO:      | \$ 1.00 -IMPORTE:                                                               | <b>\$ 0.00</b><br>ción |

6- En la pantalla siguiente, completar los datos necesarios de la tarjeta y confirmar la operación.

Una vez que se haya confirmado que la operación fue exitosa, quedará el recupero imputado.

| La transacción ha sido APROBADA.                                                                                       |                     |  |  |  |  |  |  |
|----------------------------------------------------------------------------------------------------|---------------------|--|--|--|--|--|--|
| ISu operación fue realizada con éxito! Para su control ustad recibiná en instantes un e-mail con los datos de su pago: |                     |  |  |  |  |  |  |
| Nombre: Test Visa                                                                                                    |                     |  |  |  |  |  |  |
| E-Mail:                                                                                                    | orm.ar              |  |  |  |  |  |  |
| Fecha/Hora:                                                                                                    | 24/06/2019 13:05:03 |  |  |  |  |  |  |
| Código de Operación:                                                                                                   | ación: 55757228     |  |  |  |  |  |  |
| Código de Autorización:                                                                                                | 130552              |  |  |  |  |  |  |
|                                                                                                    | SPS                 |  |  |  |  |  |  |